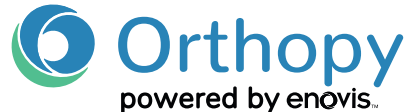

## ORTHOPY ÜBER DAS PRAXISVERWALTUNGSSYSTEM (PVS) VERORDNEN

Muster 16 - rosa Kassenrezept auswählen

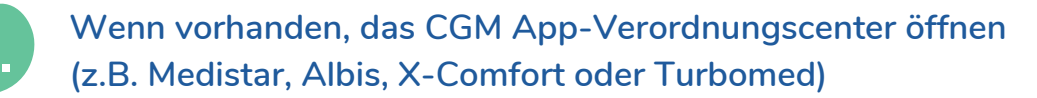

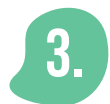

Orthopy Rezept aus den vorgeschlagenen Apps auswählen und auf "Verordnen" klicken

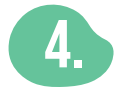

Ihr System übernimmt Orthopy automatisch mit PZN auf das Rezept

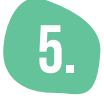

Orthopy Rezept ausdrucken und ggf. zusammen mit Willkommens-Box und Informationsmaterialien dem Patienten aushändigen

Sollte Ihr Praxissystem nicht über ein App-Verordungs-Center verfügen, können Sie Orthopy in der Arzeimittelsuche/Medikamenten-Datenbank suchen. Von dort aus direkt in das rote Arzneimittel-Rezept übertragen. Sie können Orthopy optional auch über die Medikamenten-Datenbank suchen, falls in Ihr PVS noch keine DiGA implementiert wurde.

Folgende drei Angaben gehören auf das Rezept (Muster 16)

- · Art der Anwendung: Digitale Gesundheitsanwendung
- **PZN:** 19076394
- · Produktname: Orthopy bei Knieverletzungen

Verordnungen über Digitale Gesundheitsverordnungen sind als "Gebühr Frei" zu kennzeichnen.

| Kassen In;     Heritikation In;     Status;       Low     106415200     A122456759     10000 1       Territorization In;     A122456759     Dollon     Automatic |           |
|----------------------------------------------------------------------------------------------------|-----------|
| Kamen-No. Increduenten-No. Status                                                                                                    |           |
| Mustermann Erik Erik 12.08.1994 Hidestratie 17 5147 Kbin 10/14                                                                                                   | Attor Jan |

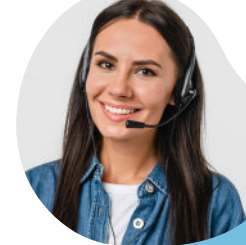

## **KUNDENSUPPORT**

Montag bis Freitag: 09:00 - 17:00 Uhr Telefon: **+49 (0) 40 239 683 66** E-Mail: **support@orthopy.de** 

**Orthopy Health GmbH** | Röntgenstraße 24 | 22335 Hamburg Geschäftsführung: Lennart Schmiedel, Maximilian Schilling, Hauke Rienhoff Amtsgericht Hamburg HRB 165240